# Practice session: UV coverage and preparation of observations

Florentin Millour<sup>a</sup>, Gilles Duvert<sup>b</sup>, Anthony Meilland<sup>a</sup>

<sup>a</sup> Max-Planck-Institut für Radio-astronomie, Auf dem Hügel 69, 53121 Bonn, Germany

<sup>b</sup>Laboratoire d'Astrophysique, Observatoire de Grenoble, 414, Rue de la Piscine, Domaine Universitaire, 38400 Saint-Martin d'Hères

#### Abstract

This second practice session is about UV coverage and observations preparation. It will be done using the ASPRO software.

Key words: Optical long baseline interferometry, visibility, phase, UV coverage, VLTI,  $\tt ASPRO$ 

### 1 Observability and UV coverage

What you will need for this particular practice session:

You will need to use ASPRO and the catalogs named sampleSources1.sou and sampleSources2.sou provided with this practice session (you can copy this information into text files, see below). To set up ASPRO, please refer to the 1st part of this practice session about visibilities and model fitting.

| !           |             |                            | _ |
|-------------|-------------|----------------------------|---|
| ! sampleSou | rces1.sou   |                            |   |
| !           |             |                            | _ |
| ACHERNAR    | EQ 2000.000 | 01:37:42.8466 -57:14:12.32 | 7 |
| NGC_1068    | EQ 2000.000 | 02:42:40.8300 -00:00:48.40 | 0 |
| BETELGEUSE  | EQ 2000.000 | 05:55:10.3053 +07:24:25.42 | 6 |
| HD_81720    | EQ 2000.000 | 09:25:19.2802 -54:27:49.55 | 9 |
| HD_87643    | EQ 2000.000 | 10:04:30.2893 -58:39:52.07 | 7 |
|             |             |                            |   |

Preprint submitted to Elsevier

20 April 2010

| !         |      |          |           |            |
|-----------|------|----------|-----------|------------|
| ! sampleS | ouro | ces2.sou |           |            |
| !         |      |          |           |            |
| STAR_40   | EQ   | 2000.000 | 16:00:0.0 | 40:00:0.0  |
| STAR_30   | EQ   | 2000.000 | 16:00:0.0 | 30:00:0.0  |
| STAR_20   | EQ   | 2000.000 | 16:00:0.0 | 20:00:0.0  |
| STAR_10   | EQ   | 2000.000 | 16:00:0.0 | 10:00:0.0  |
| STAR_O    | EQ   | 2000.000 | 16:00:0.0 | 0:00:0.0   |
| STAR20    | EQ   | 2000.000 | 16:00:0.0 | -20:00:0.0 |
| STAR40    | EQ   | 2000.000 | 16:00:0.0 | -40:00:0.0 |
| STAR60    | EQ   | 2000.000 | 16:00:0.0 | -60:00:0.0 |
| STAR80    | EQ   | 2000.000 | 16:00:0.0 | -80:00:0.0 |

<u>Exercise 1:</u> Setting up an observation

Set the place: In  $WHERE \rightarrow VLT$ , 2 Telescopes.

Set the target: In  $WHAT \rightarrow Use \ Object \ catalog$ , and select the file sampleSources1.sou. If you use the web version of ASPRO, you need to have an account on the JMMC server and to copy your files beforehand using the *File Management* panel.

**Check the settings:** Check with  $WHAT \rightarrow View \ Object \ catalog$ , and look at the result in the xterm window. Note: you can do this step only with a local version of ASPRO as the web version has no access to a terminal.

<u>Exercise 2</u>: Observability of sources at different declinations and delay line constraints

First, we will check the observability of the sources with  $OBSERVABIL-ITY/COVERAGE \rightarrow Observability of Source$ . Set the minimum elevation to 30°, check the *Plot the twilight zones* box, and use UT1 and UT2. When everything is done, press the GO button.

Which stars are observable? Is the chosen date appropriate for observing all stars together? Change the date so that all targets are observable during the same night.

**Delay lines limitation:** Now, go to  $OBSERVABILITY/COVERAGE \rightarrow Observability limits due to delay lines. How changing the target changes the observability? Compare the observability of all targets with UT1-UT4 and G1-J6. What do you conclude?$ 

Sampling the UV plane with the VLTI

This goal of this section is to see how the UV coverage changes with baseline orientation and source declination.

You should first load the catalog named sampleSources2.sou in the WHAT  $\rightarrow$  Use Object catalog menu. It contains 7 stars of R.A. 14:00:00 and of different declinations.

You should repeat all steps of exercise 1 until you continue. In this section, you will make intensive use of the *OBSERVABILITY/UV COVERAGE* menu of ASPRO.

<u>Exercise 3:</u> UV tracks for a North-South baseline

We will now study the UV coverage of the sources with OBSERVABIL-ITY/COVERAGE  $\rightarrow$  UV coverage & PSF.

- Select the star at declination -20 and set the wavelength to 2 microns. In the *Telescopes & Stations* panel, select any 2-telescope baseline oriented N-S (cf. Fig. 1, can be plotted using  $OTHER \rightarrow Plot$  interferometer sketch) and have a look to the shape of UV coverage you get.
- Change stars, going from positive to negative declination and see what happens (you can over-plot the graphs by unchecking the *RESET FRAME* button in the *Telescopes & Stations*, and do not forget to adjust the *U-V* range to plot). Short baselines are not equivalent to long ones. Check this with different configurations, and explain.

Hint: Look at the orientation of the Earth in Fig.2.

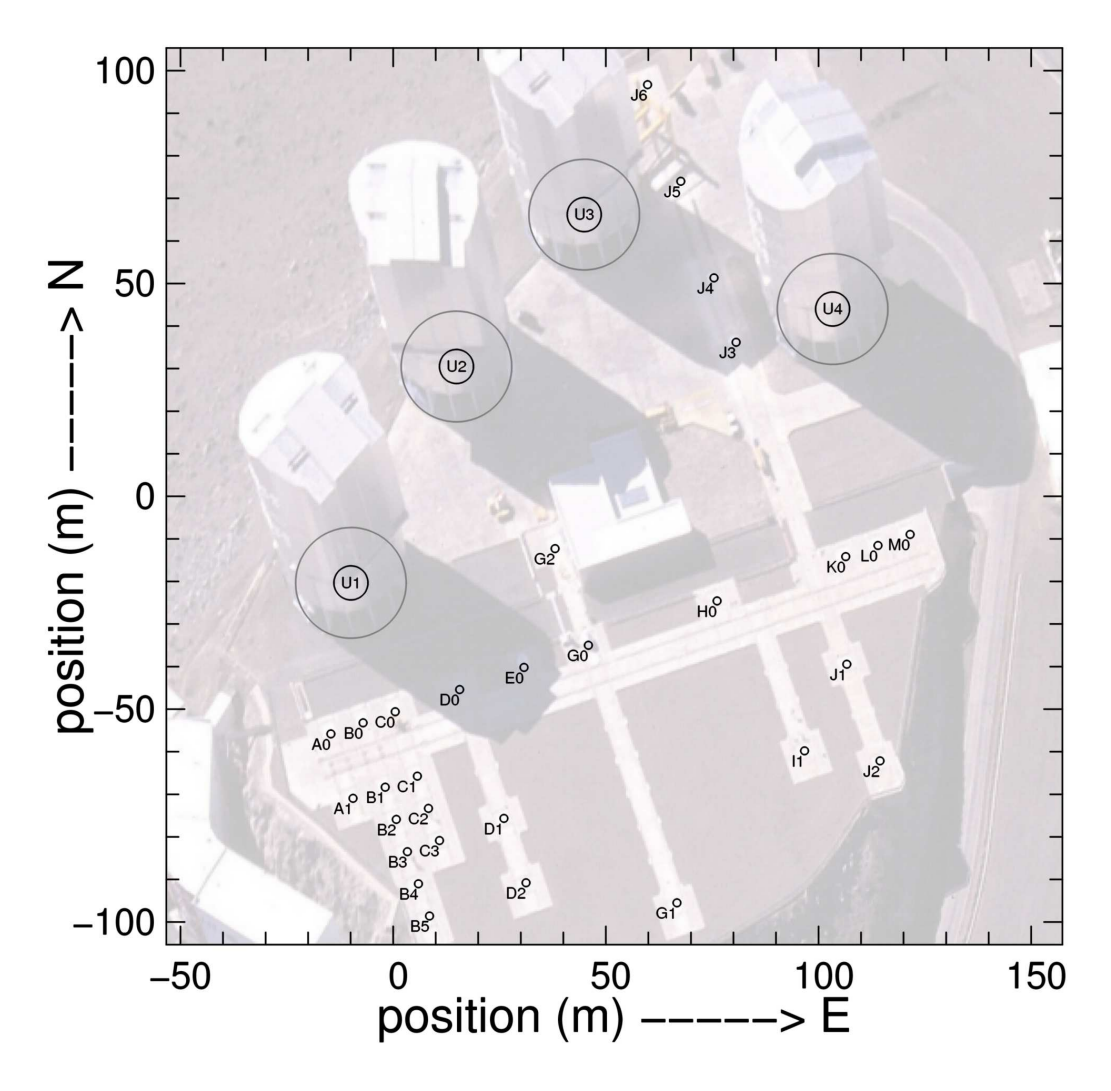

Fig. 1. The VLTI stations. Photo: Gerhard Hüdepohl

Exercise 4: UV tracks for an East-West baseline

Select a large 2-telescope baseline oriented E-W. Visualize the observability of the targets and check the delay line constraints. Plot the UV coverage for several stars.

UV tracks shape: Why are the UV-tracks elliptical (you can refer to the interferometry introduction articles)?

UV tracks and target declination: Have a look at the UV-tracks of a star above the equator and below the equator. What do you notice?

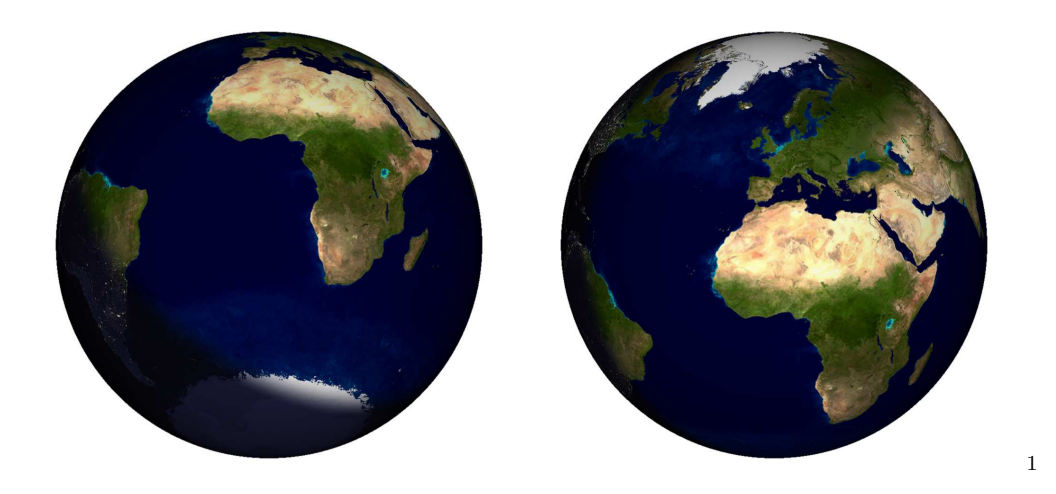

Fig. 2. The Earth, as seen from a  $-25^{\circ}$  declination (left) and a  $+25^{\circ}$  declination (right). These images were generated using the free software xplanet, http://xplanet.sourceforge.net.

Hint : Look at the figure of the Earth in Fig.2 again.

**Importance of the baseline orientation:** Compare the N-S baseline and the E-W baseline in terms of UV-coverage and observability (how much UV-track do you cover with the same fixed delay?) Play with the star and the end of hour angle range.

<u>Exercise 5:</u> UV tracks for a 3-telescope-array

#### **Observability:**

- Select a large 3-telescope array configuration (in the WHERE menu).
- Visualize the observability of the targets (including constraints on delay lines). Look at the OBSERVABILITY/COVERAGE → Observability limits due to delay lines panel to see why the observability range is smaller with 3 telescopes than with 2 telescopes.

*UV* tracks for different configurations: In the *UV coverage* panel, try to add several 3-telescope configuration. For that you need to un-check the *reset* frame button. As an example, you can select 3 configurations i.e. A0-G1-J6, G2-J1-D2 and A1-B2-C1.

**Beam shape:** You can then display the "dirty beam" (the same as in radioastronomy !) by using the *Display PSF* panel.

<u>Exercise 6:</u> Radius measurement of a star (uniform disk)

Here you will play with configurations and "real" observations. You will have a set of stars you want to observe. You must figure out if they are observable and choose the best observing setup to accurately measure the diameters.

In this part, you should load the catalog named sampleSources1.sou. Select an instrument and the K band  $(2.1\mu m)$ . You should also select an observing period and an optimal array configuration to determine the radius of the targets with the highest accessible accuracy. In this section you will make intensive use of the WHAT & Object Model menu (or UV Model/FIT, Source modeling menu) and OBSERVABILITY/COVERAGE menu of ASPRO.

Table 1

| Star main characteristics of catalog sampleSources2 | 2.sou |
|-----------------------------------------------------|-------|
|-----------------------------------------------------|-------|

| Object     | Spectral Type | Ra          | Dec           | Diameter |  |
|------------|---------------|-------------|---------------|----------|--|
|            | from simbad   |             |               | [mas]    |  |
| HD 81720   | K2III         | 09:25:19.28 | -54:27:49.6   | 0.93     |  |
| Achernar   | B3Ve          | 01:37:42.85 | -57:14:12.3   | 2.53     |  |
| NGC 1068   | AGN           | 02:42:40.83 | -00:00:48.4   | 3        |  |
| HD 87643   | B[e]          | 10:04:30.29 | -58:39:52.077 | 10       |  |
| Betelgeuse | M2Iab         | 05:55:10.31 | +07:24:25.4   | 44.20    |  |

Use the appropriate uniform disk model to either display the amplitude, the phase of the visibility, or the derivatives with respect to the diameter to visualize which part of the UV plane really constrains the model.

Optimizing the observability of a series of sources: Can you find a setup which fits well all the stars together? For that purpose, you should try to find a night and configuration which fits well all the stars characteristics for observability, visibility level, delay lines constraints, and UV tracks. Conclude on the feasibility of the observing program as it is.

More details about the object: Can one determine phenomena that occur at higher spatial frequencies, like limb darkening for all the stars? **Knowing the limitations:** What accuracy do you need to fulfill your objectives?

#### 1.1 Exercise 7: Binary parameter determination

In fact a "mistake" was introduced in the previous list: the stars HD 68273 (real name  $\gamma^2$  Velorum) and HD 87643 are binary stars. First load/re-load the catalog named sampleSources1.sou and then select one of the stars HD 68273 or HD 87643 (repeat the exercise for both sources). Let us consider the binary systems with the properties summarized in Table 2.

Table 2

Binary system characteristics

| Name     | Ra            | Dec           | ρ     | P.A. | $\Delta$ mag |
|----------|---------------|---------------|-------|------|--------------|
|          |               |               | [mas] | [°.] |              |
| HD 68273 | 08:09:31.9503 | -47:20:11.716 | 3.65  | 75   | 0            |
| HD 87643 | 10:04:30.2893 | -58:39:52.077 | 34.5  | -4   | 1            |

in  $WHAT \rightarrow Object \ Model$  you can define the binary star model, and in OB-SERVABILITY/COVERAGE  $\rightarrow UV$  Coverage & PSF  $\rightarrow Telescopes$  & Stations you can plot the UV coverage together with the 2D image of the visibility of the source (check the box Underplot a model image?).

For that exercise you will select successively the stations I1-H0, I1-K0, and G1-H0 for North-South baselines, and E0-G0, E0-H0, and A0-K0 for East-West baselines. You will then repeat the following steps:

- Select the stations
- Visualize the UV coverage,
- Visualize the amplitude and phase
- Does the baseline constrain the parameters of the binary?
- Plot the visibility as a function of time.
- What do you notice about the baseline orientation / the binary system position angle?

#### 1.2 <u>Exercise 8:</u> Prepare observations with ASPRO

Exit from ASPRO and call it again with aspro @oipt.

Do the equivalent of exercise 7 with the Choose...  $\rightarrow AMBER$ , Periods 85, 86 or Choose...  $\rightarrow MIDI$ , Periods 85, 86 for your fvorite object.

## References

- Berger, J. P. & Segransan, D. An introduction to visibility modeling, New Astronomy Review, 2007, 51, 576-582
- Millour, F., All you ever wanted to know about optical long baseline stellar interferometry, but were too shy to ask your adviser, New Astronomy Review, this issue.